# eve thermo \$\$\$

Get Started Začínáme Začíname

#### Get started • Začínáme • Začíname

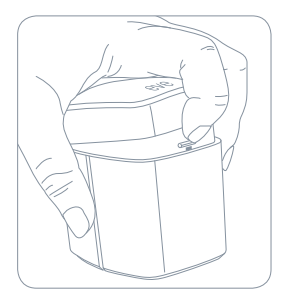

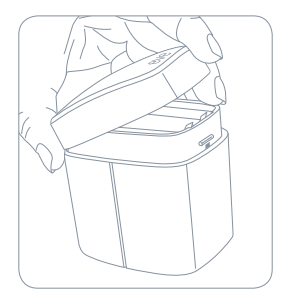

## 1

Insert the included AA batteries before proceeding with the installation. Před zahájením instalace vložte přiložené baterie AA. Pred začatím inštalácie vložte priložené batérie AA.

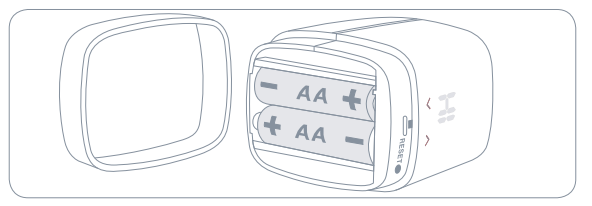

## $(\mathbf{i})$

Please wait with replacing your existing radiator valve until the Eve app has prepared Eve Thermo for installation.

S výměnou stávající hlavice radiátoru prosím počkejte, dokud se aplikace Eve nepřipraví na instalaci Eve Thermo.

S výmenou existujúcej hlavice radiátora, prosím, počkajte, kým sa aplikácia Eve nepripraví na inštaláciu Eve Thermo.

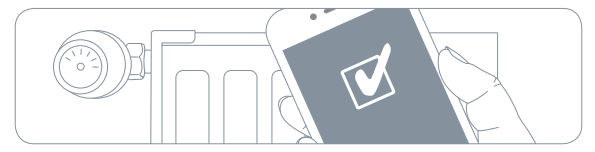

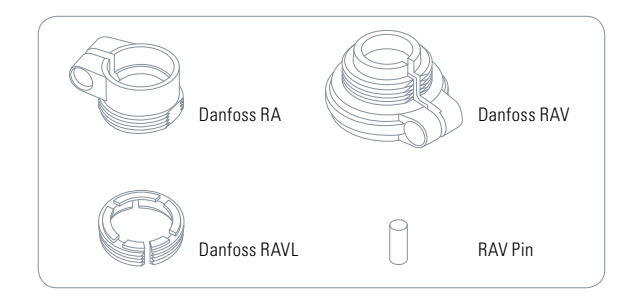

#### Get started • Začínáme • Začíname

### 2

Download the Elgato Eve app from the App Store. Z App Store si stáhněte aplikaci Elgato Eve. Z App Store si prevezmite aplikáciu Elgato Eve.

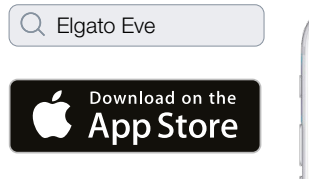

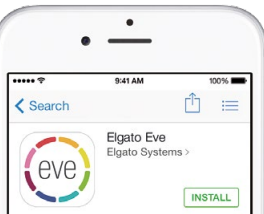

### 3

Open the Elgato Eve app and tap Add Accessory. Eve will now guide you through the setup process. If you have already set up another accessory, go to the Eve settings to add Eve Thermo to your home.

Otevřete aplikaci Elgato Eve a klepněte na položku Add Accessory (Přidat příslušenství). Eve vás nyní provede procesem instalace.

Pokud jste již nastavovali nějaké jiné příslušenství, přejděte do nastavení Eve a přidejte do vašeho domu Eve Thermo.

Otvorte aplikáciu Elgato Eve a kliknite na položku Add Accessory (Pridať príslušenstvo). Eve vás teraz prevedie procesom inštalácie.

Pokiaľ ste už nastavovali nejaké iné príslušenstvo, prejdite do nastavenia Eve a pridajte do svojho domu Eve Thermo.

#### Enjoy • Užívejte si přístroje • Užívajte si prístroje

Control Eve Thermo from the app or using Siri. Ovládejte Eve Thermo z aplikace nebo pomocí Siri. Ovládajte Eve Thermo z aplikácie alebo pomocou Siri.

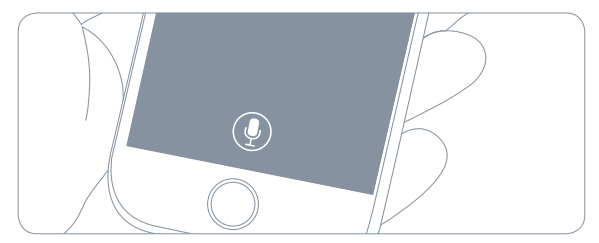

You can also tap the arrows on Eve Thermo to adjust the temperature. Pro nastavení teploty můžete také klepnout na šipku na Eve Thermo. Pre nastavenie teploty môžete tiež klepnúť na šípku na Eve Thermo.

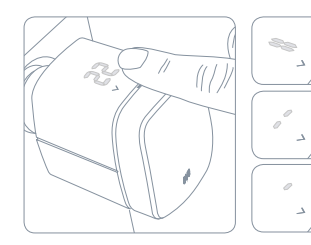

Heating paused (window open) Pozastavené topení (otevřené okno) Pozastavené kúrenie (otvorené okno)

Off Vypnuto Vypnuté

> Touch control disabled Deaktivované dotykové ovládání Deaktivované dotykové ovládanie

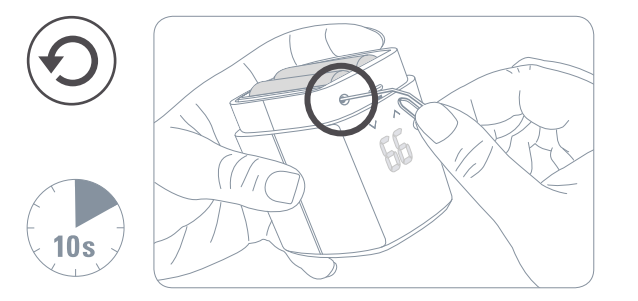

Please keep your HomeKit Setup Code in a safe place. You need it to securely add Eve to your home, and nobody but you has a copy.

Uchovávejte prosím svůj instalační kód HomeKit na bezpečném místě. Potřebujete ho, abyste bezpečně přidali Eve do svého domu, a nikdo kromě vás nemá jeho kopii.

Uchovávajte, prosím, svoj inštalačný kód HomeKit na bezpečnom mieste. Potrebujete ho, aby ste bezpečne pridali Eve do svojho domu, a nikto okrem vás nemá jeho kópiu.

Frequency range: 2402 - 2480 MHz, RF power: 0 dBm

Hereby, Elgato Systems declares that this device is in compliance with the essential requirements and other relevant provisions of Directive 2014/53/EC. The declaration of conformity is available at www.elgato.com/doc Product: 10EAR1701 • Model: 20EAR1701 • Part: 41EAR1702

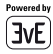

## eve thermo \$\$\$

| Design Minterest Mineterest    |                                         |
|--------------------------------|-----------------------------------------|
| Room • MISTROST • MIPSTROST    |                                         |
|                                | ••••••••••••••••••••••••••••••••••••••• |
|                                |                                         |
|                                |                                         |
|                                |                                         |
|                                |                                         |
|                                |                                         |
| Notos - Poznamky - Poznamky-   |                                         |
| Notes • Fornariny • Fornariny. |                                         |